## I.O DATA Mac OS版 セットアップガイド HDPSK-Uシリーズ

取り付ける前に本製品のシリアル番号をメモしてください。(別紙【①はじめにお読みください】の【箱の中には】参照) 本製品のくわしい説明は、弊社ホームページよりオンラインマニュアルをダウンロードしてください。

## 使えるようにする

OSを起動します。

まだ本製品を接続しないでください。 本製品は手順4になってから接続します。

本製品以外のUSB機器をできるだけ取り外します。

## 下の作業を行います。

※Mac OS X 10.4~10.5で、本製品をFAT32フォーマットでお使いの場合は、手順 4 へお進みください。

「ディスクユーティリティ(Disk Utility)」を起動します。 [起動ボリューム]→[アプリケーション]→[ユーティリティ]→[ディスクユーティリティ]を開きます。

# 本製品を接続します。

① USBケーブルを本製品にまっすぐ接続します。 本製品をUSBポートに接続します。本製品の電源ランプが点灯します。

#### ●コネクタの向きにご注意

USBコネクタは接続できる向きが決まっています。接続しにく い時は無理をせずに、コネクタの向きをご確認ください。 誤った向きで無理に接続しようとすると、USBケーブルや USBポートが破損するおそれがあります。

# 

#### ●USBハブに接続する場合

電源コンセントに接続していないUSBハブ(モニターやキーボードにあるUSBポートを含 む)に接続する場合は、別売りのACアダプター(USB-ACADP2)が必要となります。 本製品にACアダプターを接続する時は、本製品をパソコンに接続していない状態で行ってく ださい。

●接続するとエラーが表示される 注意 USBポートの供給する電源が足りない 可能性があります。 別売りのACアダプター (USB-ACADP2)をお使いください。

# 初期化します。

#### Mac OS X 10.4~10.5

本製品はご購入時、フォーマット済み(1パーティション、FAT32)です。 そのままご使用いただけますが、Mac OS Xのみでお使いの場合は、初期化(フォーマット)することをおすすめします。 初期化(フォーマット)する場合 Mac OS拡張(ジャーナリング)形式で初期化します。 詳しい手順は、画面で見るマニュアルの[Mac OS Xでの初期化]-[OS X 10.4~10.5の場合]を参照してください。 ●ご購入時のまま(FAT32)でお使いになる場合 裏面の「Mac OS X 10.4~10.5 FAT32フォーマットでのご使用について]をご覧になり、次(手順6)におすすみください。

#### Mac OS X 10.1~10.3

#### 本製品(I-O DATA HDPSK-U Media)を選びます。 ディスクユーティリティ 800 3 7.9 CB FUETSU MPEROSAAE Mac OS 10 4の方式: ポリューム情報 AB: NO NAM 9-7.5 h . Mar 05 558 日東東できないようにする このオプションを意致しないと、Mac OS 9 を実行する コンピュータでこの高額を使用できなくなります。この オプションは Classe には影響しません。 ポリュームの方式を選択し、ポリューム名とフォーマ (RERY) (1-7+2++2) (##) (##) 全体のサイズ: C& ( ■素込み結果: 思わ込み/支ま込み

※画面はMac OS X 10.3.3での例です。

こんな時には… (本製品が表示されない)

構成/1ス 単語のタイプ 単語の

●本製品が表示されるまで時間がかかる場合があります。 もう数分お待ちください。

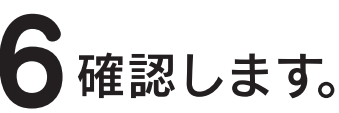

1 アイコンの確認 ハードディスクのアイコンが増えていることを確認します。

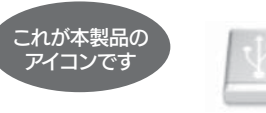

2 ランプの確認 本製品の電源ランプが点灯していることを確認します。

3 異常音がしていないことの確認 継続して異常な音がしていないことを確認してください。

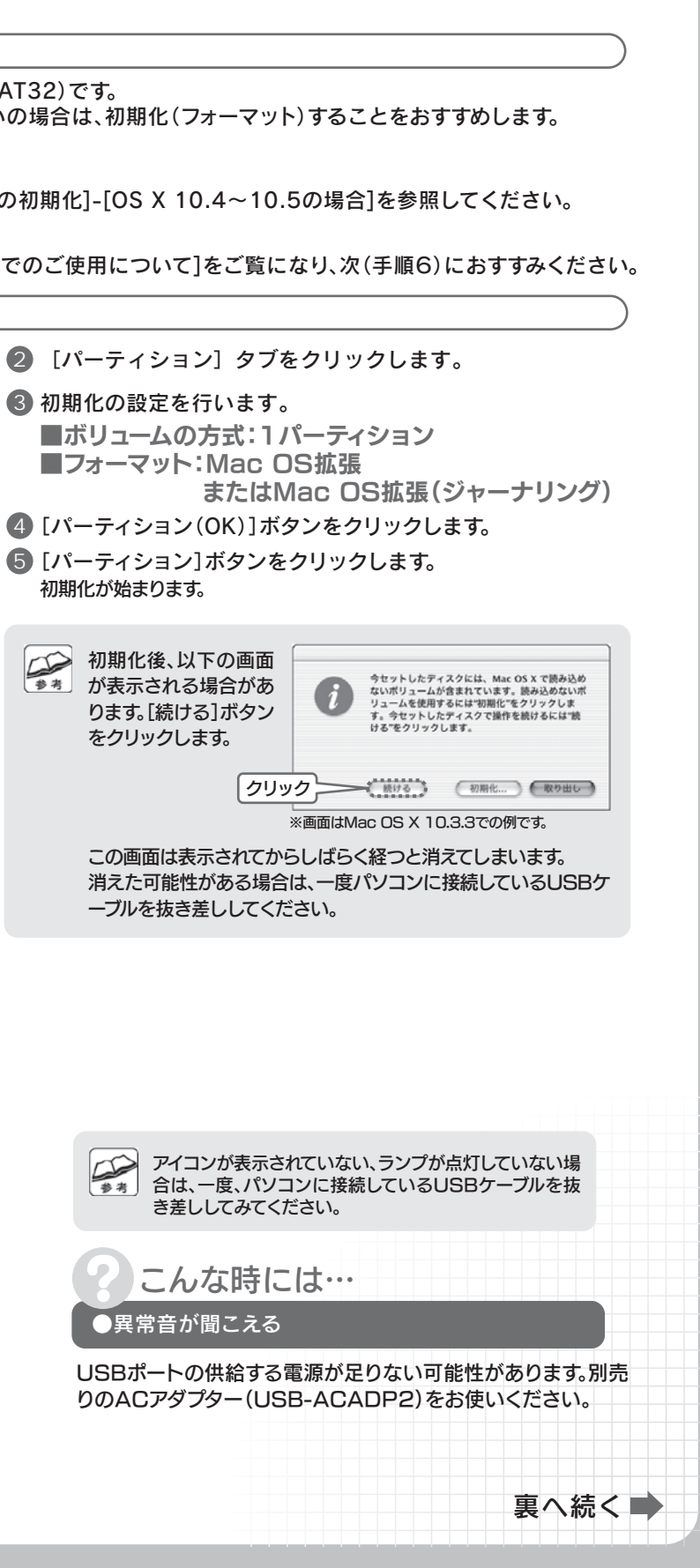

## 基本操作 ●本製品を使う上での操作について説明します。

## 【接続する】

本製品はいつでも接続することができます。【使えるようにする】の手順 4 を参照し、本製品を接続してください。

### 【取り外す】

1 本製品のボリュームをゴミ箱に捨てます。

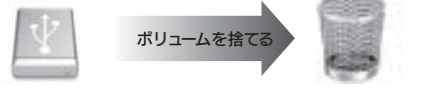

2 本製品をUSBポートから取り外します。

#### Mac OS X 10.4~10.5 FAT32フォーマットでのご使用について

●本製品の出荷時状態(FAT32フォーマット)でそのままご利用いただけますが、下記に注意してください。
 ■FAT32フォーマットでご使用いただける1ファイルの最大サイズは4GBまでです。

- ■本製品をマウントする場合に時間がかかる場合があります。USB 2.0接続で数十秒かかる場合があります。
- ■Mac OS Xのみでご使用いただく場合は、Mac OS拡張フォーマットでご使用いただくことをお勧めします。
- フォーマット手順は画面で見るマニュアルを参照ください。

#### 本製品使用上のご注意

●ケーブルを取り外すときは、ケーブル部分ではなくコネクタを持って取り外してください。

- ●ご利用の本体との組み合わせにより、スタンバイ、休止、スリープ、サスペンド、レジュームなどの 省電力機能はご利用いただけない場合があります。
- ●本製品にソフトウェアをインストールしないでください。 OS起動時に実行されるプログラムが見つからない等の理由により、ソフトウェア(ワープロソフト、ゲームソフトなど)が 正常に利用できない場合があります。
- ●他のUSB機器を使う場合は下記に注意してください。
  ■本製品の転送速度が遅くなることがあります。
  ■本製品をUSBハブに接続しても使えないことがあります。その場合は、パソコンのUSBポートに接続してください。
- ●本製品からのOS起動はサポートされておりません。
- ●Mac OSとWindowsでは、フォーマット形式の違いにより併用することはできません。 (Mac OS X 10.4~10.5でFAT32フォーマットで使用する場合を除く)
- Mac OS Xでコピーする際は、ファイルシステムの違いに注意してください。 コピー元とコピー先でファイルシステムが異なると、エラーが発生する場合があります。 その場合は、ファイル名(文字や文字数)を変えてください。本製品を「Mac OS拡張」で初期化して使うことをおすすめします。

●本製品は1パーティションで使用することをおすすめします。

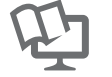

#### 画面で見るマニュアルについて

【困ったときには】などの情報があります。ぜひご覧ください。

弊社ホームページのサポートライブラリより、「Mac版 画面で見るマニュアル」をクリックして、または「Mac版 画 面で見るマニュアル」をダウンロードしてご覧ください。 →http://www.iodata.jp/support/product/hdpsk-u/

Copyright (C) 2009 I-O DATA DEVICE, INC. All Rights Reserved.